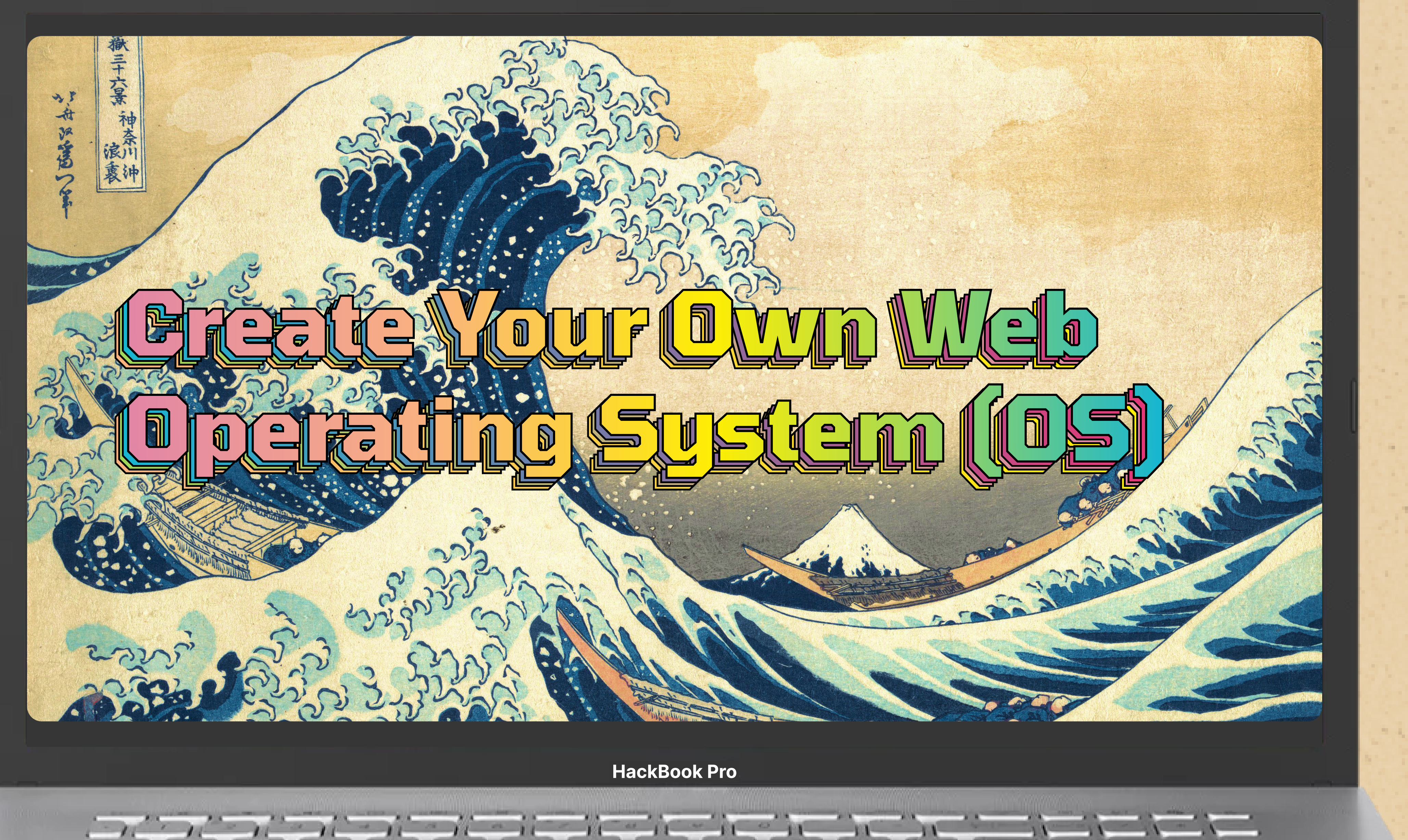

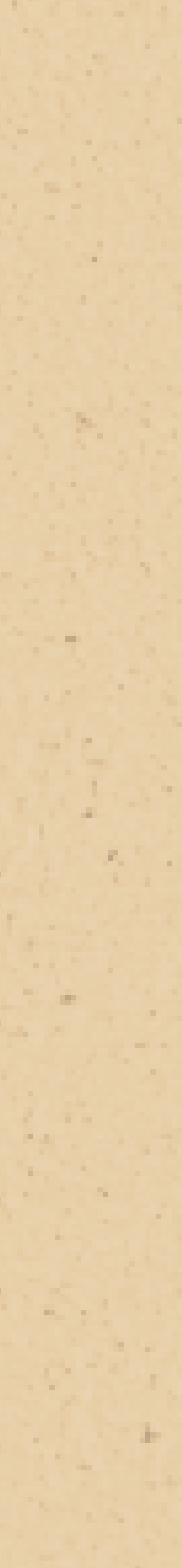

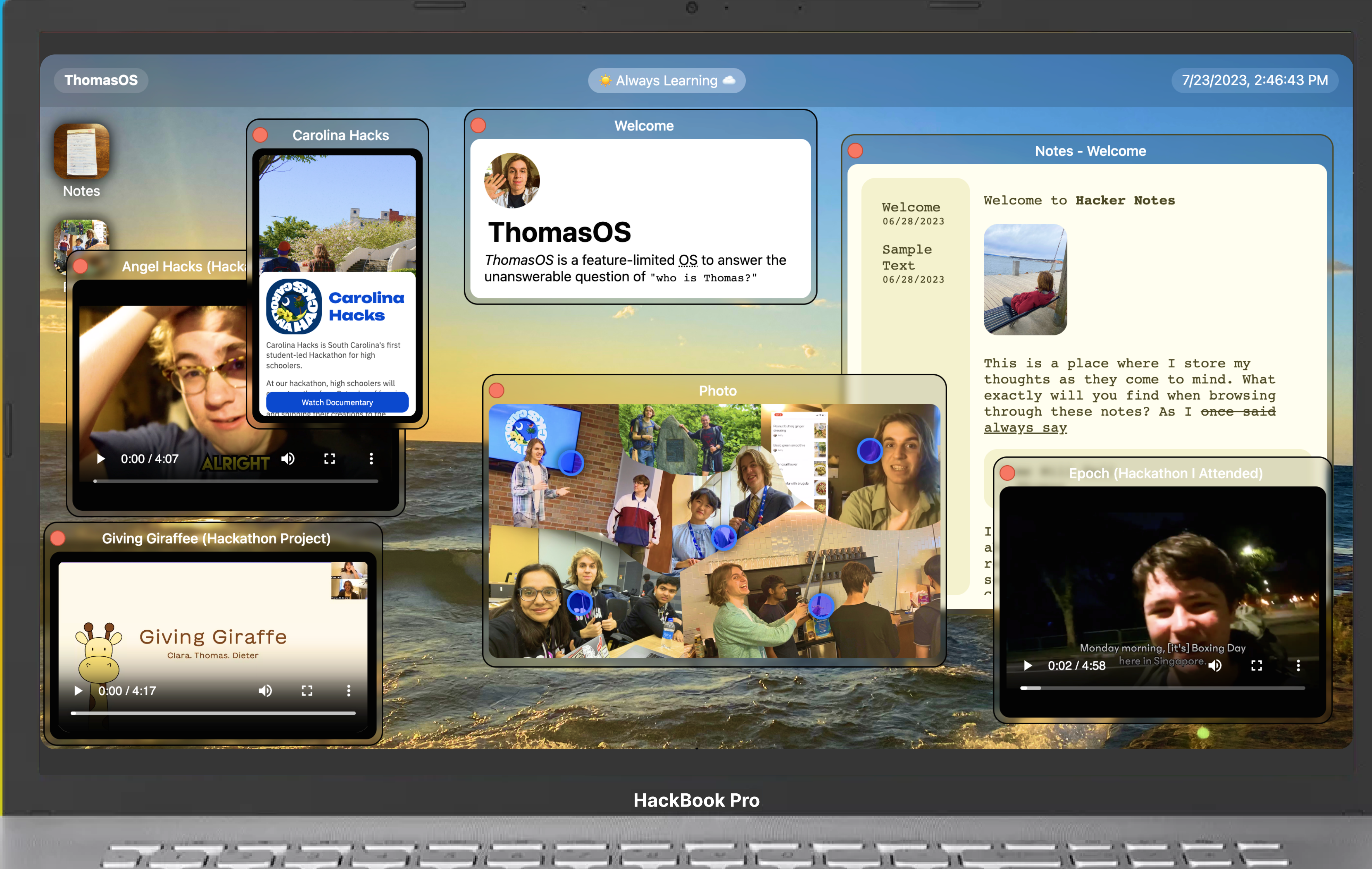

#### **Tap Laptop for Live Demo**

## Build Your Own personalOS (that's all about you!)

## Part I: Welcome Screen

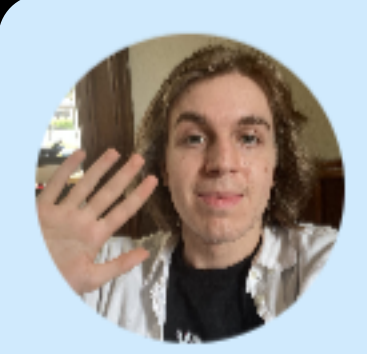

#### Welcome to ThomasOS

thomasOS is a feature-rich feature-limited OS designed to answer the unanswerable question of who is Thomas?

(what you'll be starting with today)

## **Step 1: Fire up Replit**

| • • • •              | ► replit.com/~ 🔒 💮             |                                         |                               |   |
|----------------------|--------------------------------|-----------------------------------------|-------------------------------|---|
| ≡ 🥘 @Sarthakte ∽ ユ   | :• Search & run                | commands                                | æĸ                            |   |
| + Create Repl >      |                                |                                         |                               |   |
| 47 Upgrade           |                                |                                         |                               |   |
| ) Home               | Sarthak, you can now c         | hat with                                |                               | × |
| Templates            | a coding AI directly in y      | our IDE.                                |                               |   |
| My Repls >           |                                |                                         |                               |   |
| My Cycles 0          | Jos / / / / /                  |                                         |                               |   |
| Bounties \$63K+ Open |                                |                                         |                               |   |
| Community            |                                |                                         |                               |   |
| Learn                | Activate Ghostwriter Chat with | Pro plan 🖸 Learn more                   |                               |   |
| Themes               |                                |                                         |                               |   |
| Teams                |                                |                                         |                               |   |
|                      | RecentRepls                    |                                         |                               |   |
|                      | M                              |                                         |                               |   |
|                      |                                |                                         |                               |   |
| ocs                  |                                |                                         |                               |   |
| bout<br>ficing       | Hor                            | nit com                                 |                               |   |
| og                   |                                |                                         |                               |   |
| rum                  |                                |                                         |                               | × |
| reers                |                                |                                         |                               |   |
| bile App             | <b>\$180.00</b> (18,000)       | <b>\$90.00</b>                          | <b>\$66.60</b> (5660)         |   |
|                      | Actria ai ControlNot III       | BookWorm: Automatic book identification | Crown trough planning with AT |   |

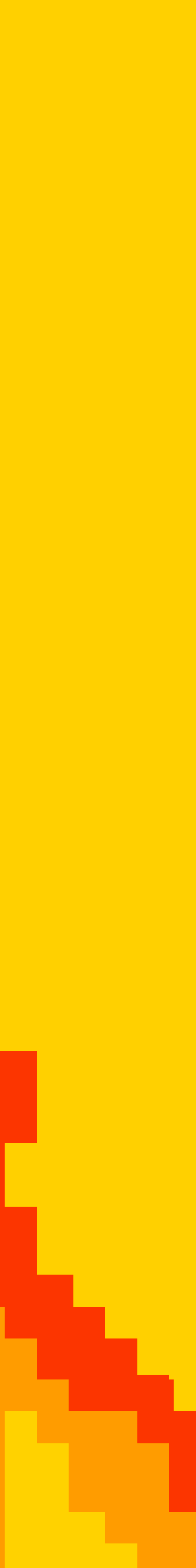

## Step 2: DELETE BOILERPLATE

```
😈 index.html 🗸 🖃 × 🕂
🐷 index.html
   <!DOCTYPE html>
 2 - <html>
 3
 4 - <head>
      <meta charset="utf-8">
 5
 6
      <meta name="viewport" content="width=device-width">
 7
      <title>replit</title>
      k href="style.css" rel="stylesheet" type="text/css" />
 8
 9
    </head>
10
11 - <body>
12
      Hello world
13
      <script src="script.js"></script>
14
15
      < | --
16
      This script places a badge on your repl's full-browser view back to your repl's cover
17
      page. Try various colors for the theme: dark, light, red, orange, yellow, lime, green,
18
      teal, blue, blurple, magenta, pink!
19
      =->
20
21
    </body>
```

#### <script src="https://replit.com/public/js/replit-badge-v2.js" theme="dark" position="bottom-right"></script>

<!DOCTYPE html>

<html>

<body>

</body>

</html>

### Step 3: Setup File

### Let's Start Building w/ the Lego Blocks of the Web...

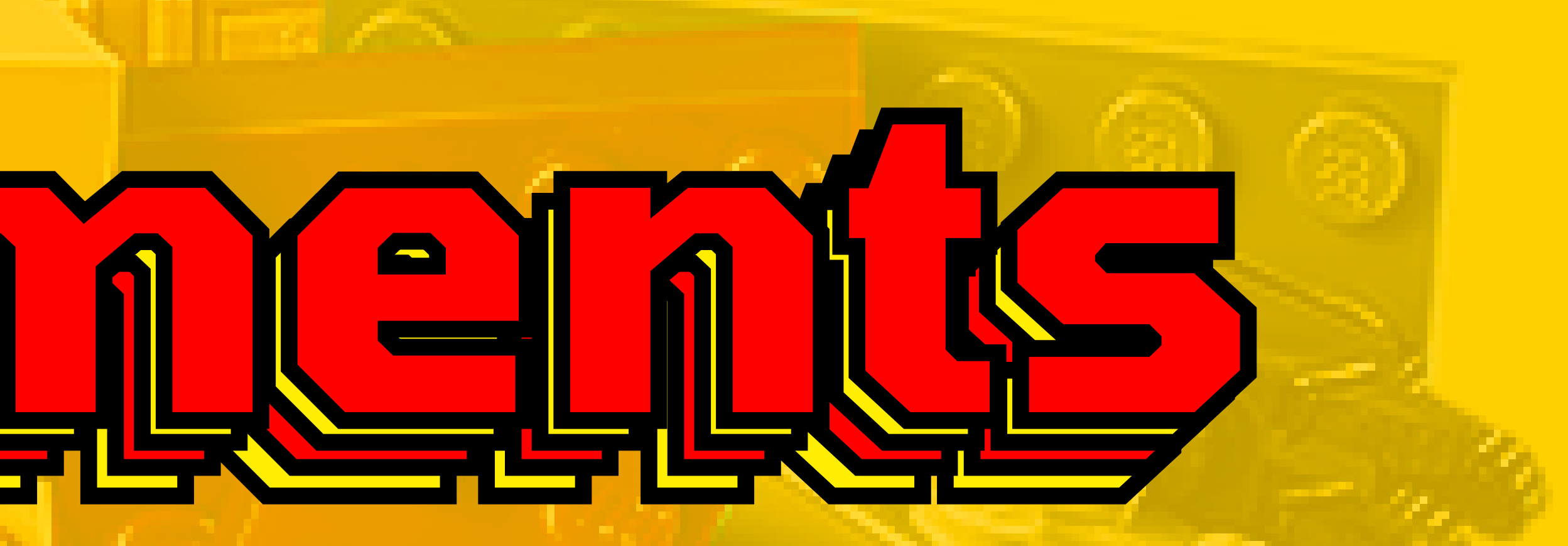

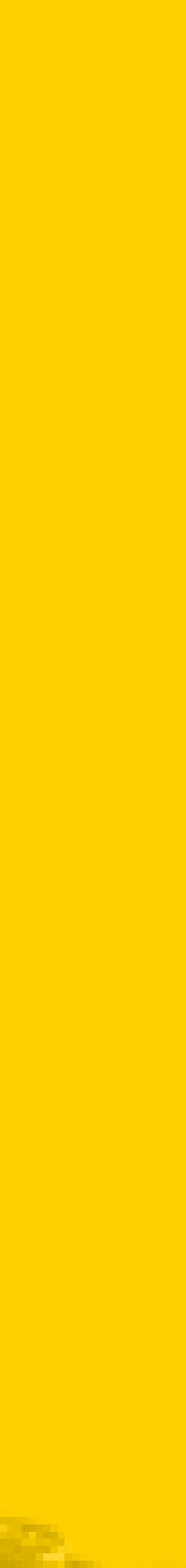

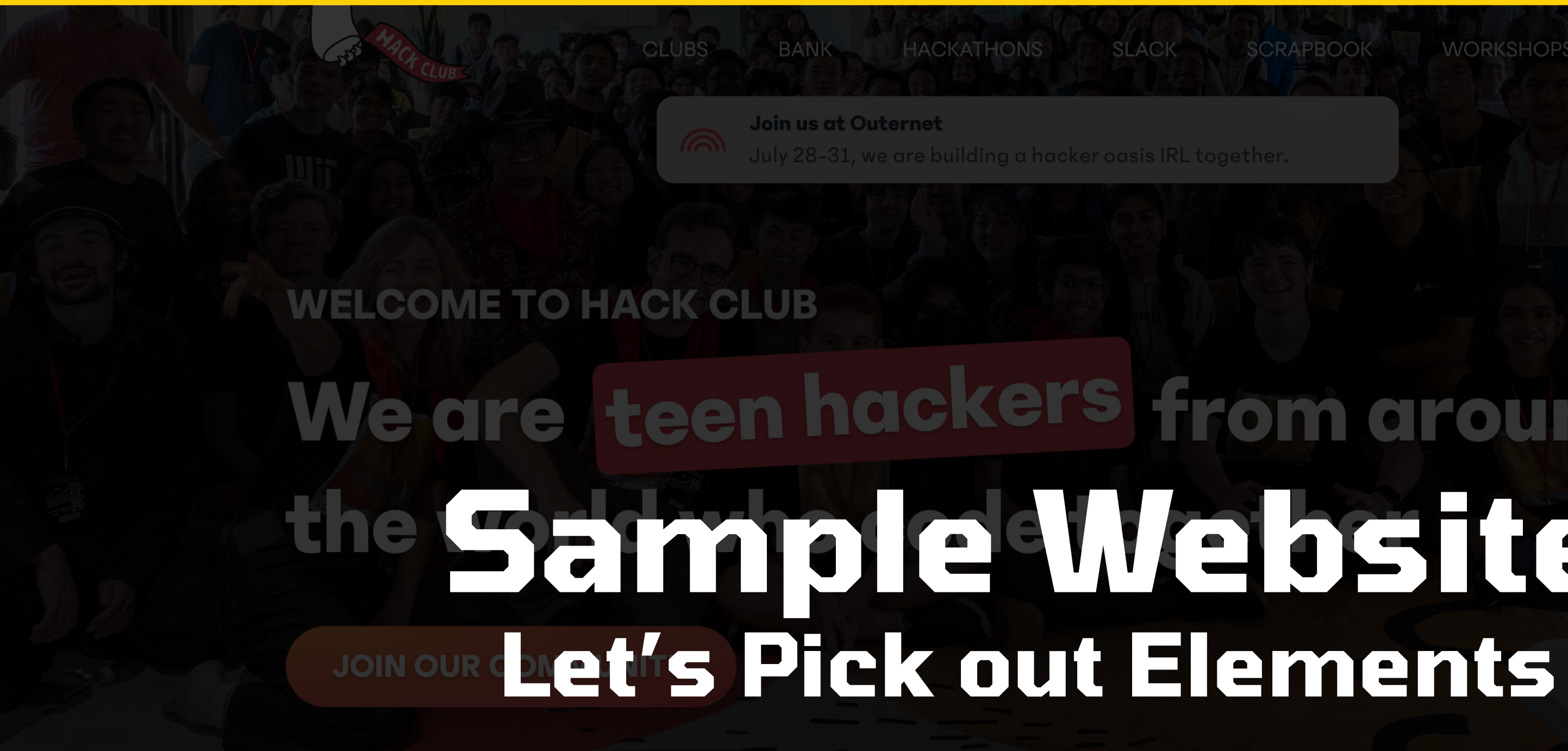

#### Discover the joy of code, together.

Every day, thousands of Hack Clubbers gather online and in-person to make things with code. Whether you're a beginner programmer or have years of experience, there's a place for you at Hack Club. Read about our hacker ethic

## We are teen hackers from around the Sample Website

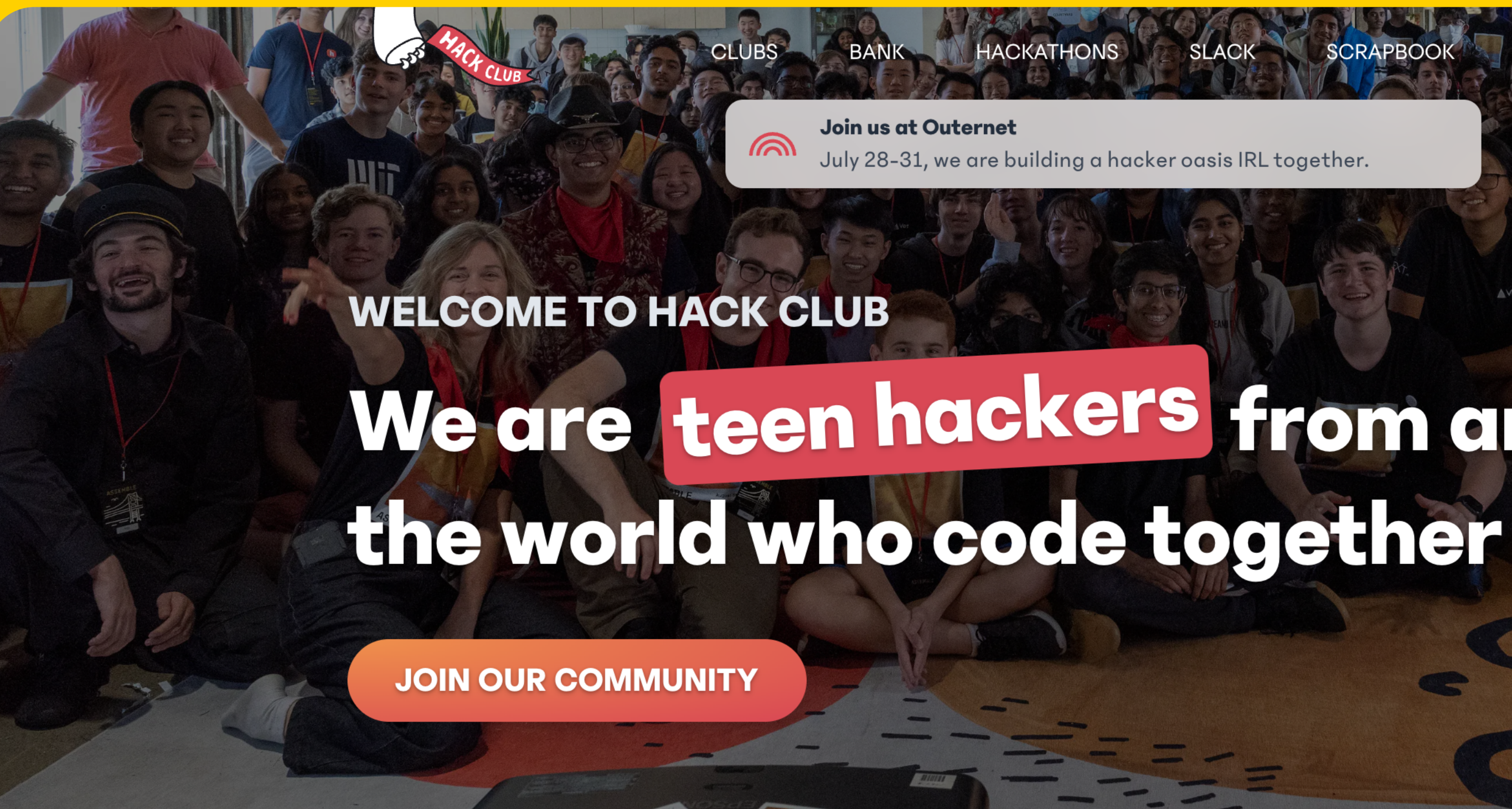

#### Discover the joy of code, together.

Every day, thousands of Hack Clubbers gather online and in-person to make things with code. Whether you're a beginner programmer or have years of experience, there's a place for you at Hack Club. Read about our hacker ethic.

July 28-31, we are building a hacker oasis IRL together.

We are teen hackers from around

NORKSHOPS

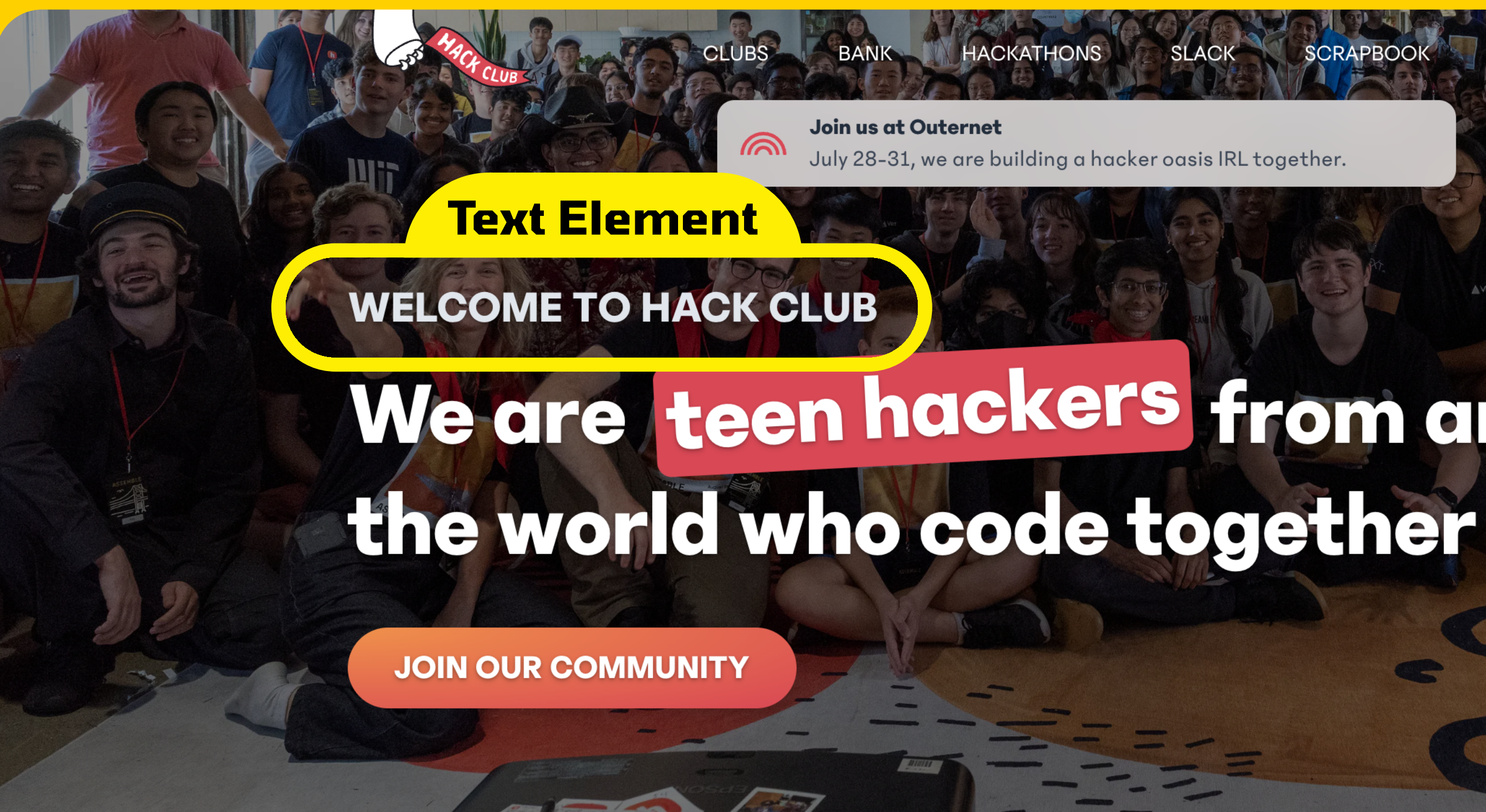

#### Discover the joy of code, together.

Every day, thousands of Hack Clubbers gather online and in-person to make things with code. Whether you're a beginner programmer or have years of experience, there's a place for you at Hack Club. Read about our hacker ethic.

July 28-31, we are building a hacker oasis IRL together.

We are teen hackers from around

WORKSHOPS

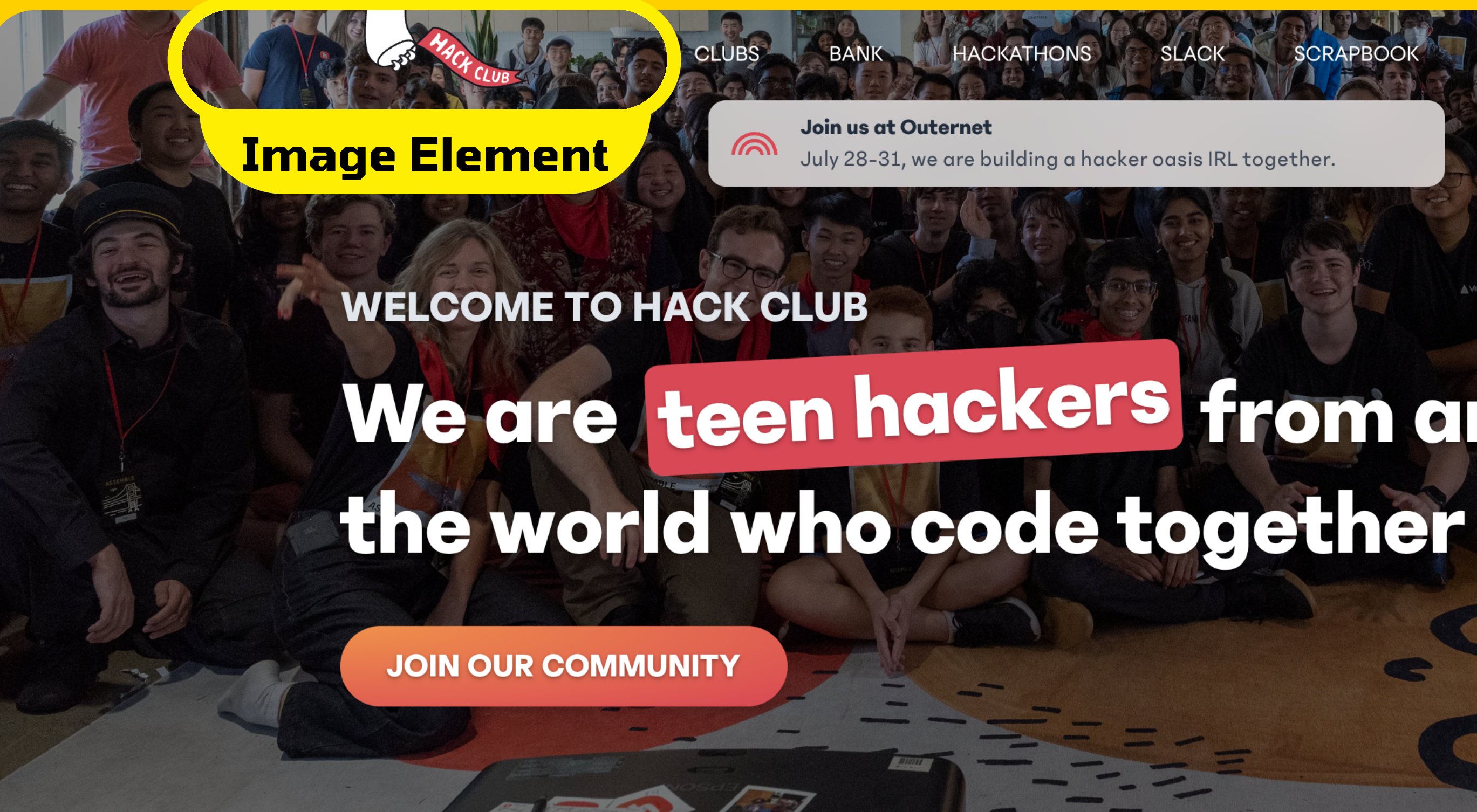

#### Discover the joy of code, together.

Every day, thousands of Hack Clubbers gather online and in-person to make things with code. Whether you're a beginner programmer or have years of experience, there's a place for you at Hack Club. Read about our hacker ethic.

July 28-31, we are building a hacker oasis IRL together.

We are teen hackers from around

SCRAPBO

WORKSHOPS

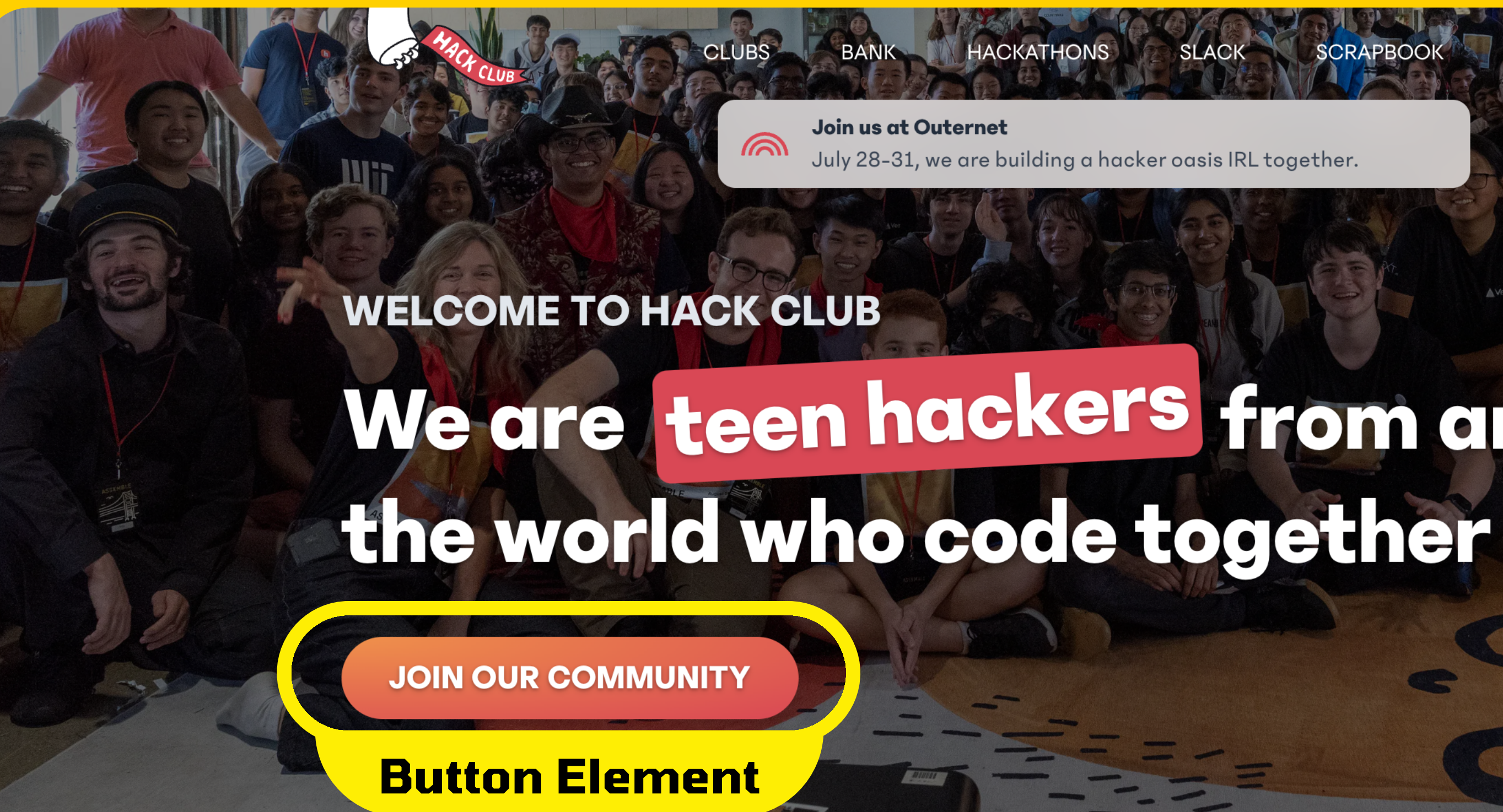

#### Discover the joy of code, together.

Every day, thousands of Hack Clubbers gather online and in-person to make things with code. Whether you're a beginner programmer or have years of experience, there's a place for you at Hack Club. Read about our hacker ethic.

July 28-31, we are building a hacker oasis IRL together.

We are teen hackers from around

WORKSHOPS

## Many Elements Come **Together to Form a Website**

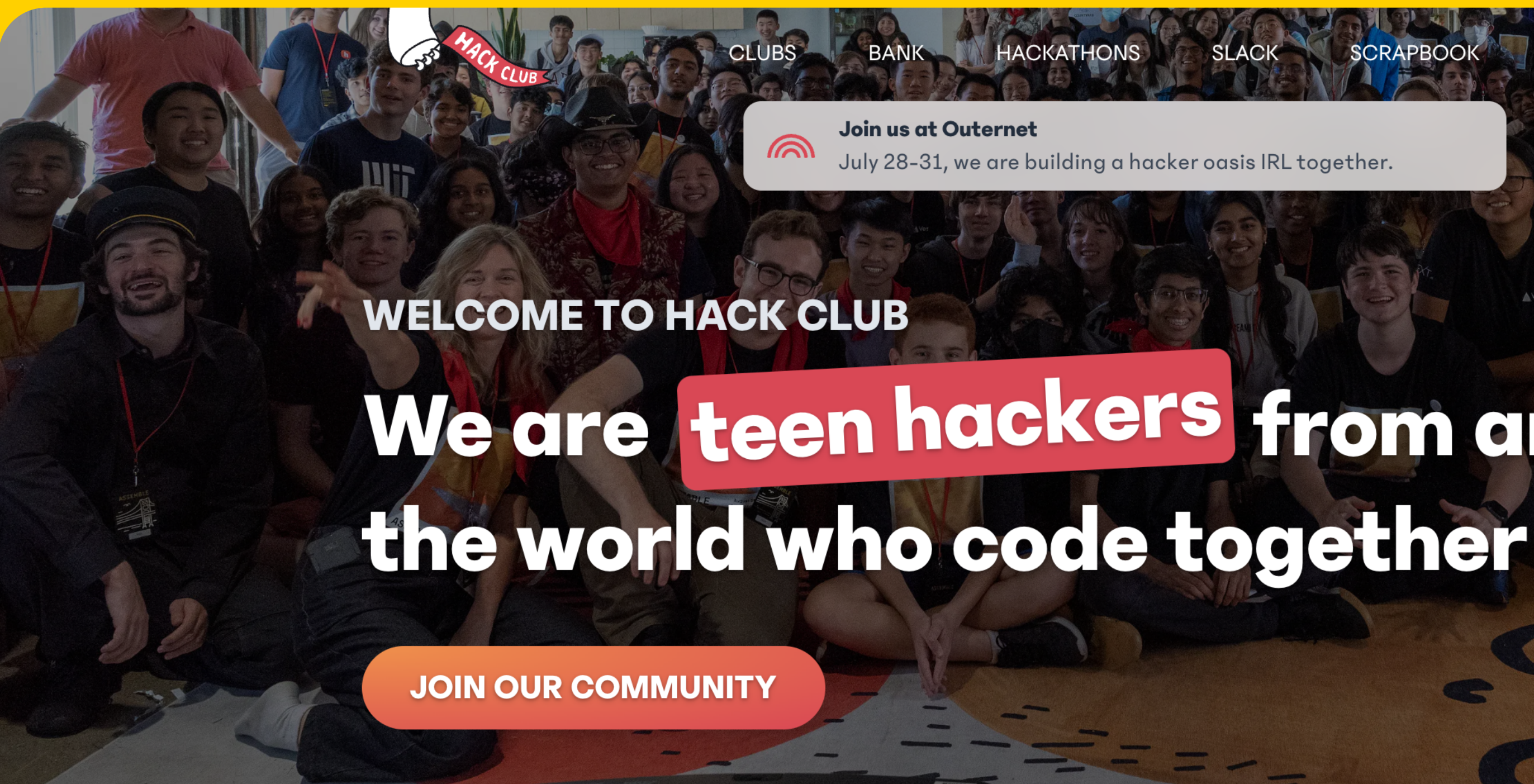

July 28-31, we are building a hacker oasis IRL together.

# We are teen hackers from around

WORKSHOPS

## Hello World

# **vp> Hello World**

## Hello World

#### Content

#### Hello World

#### **Closing Tag**

## Hello World

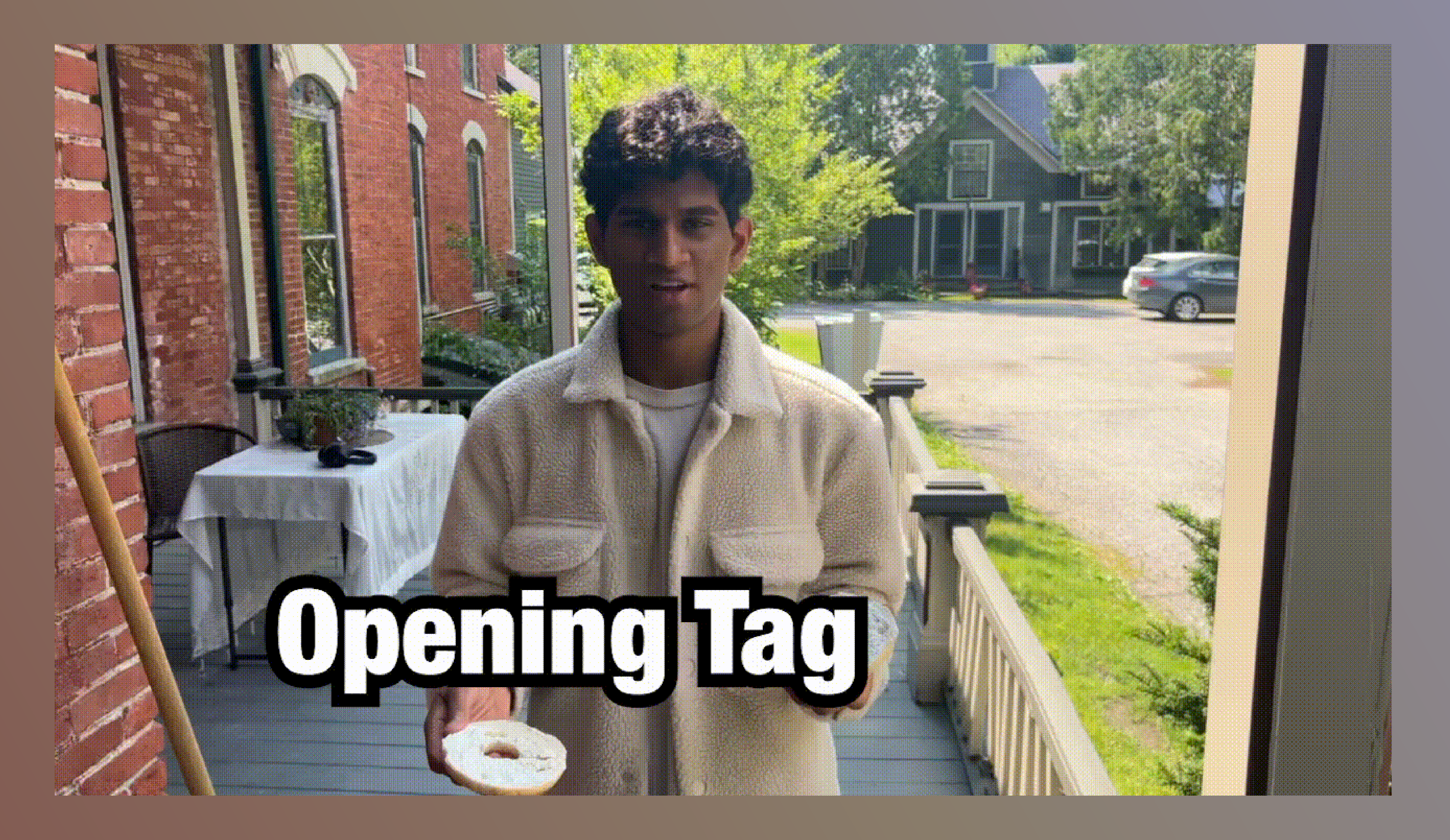

# Fist Element(5)

Inside the Body of Our Site (where content lives)

## Step 4

<body>

#### Hello world!

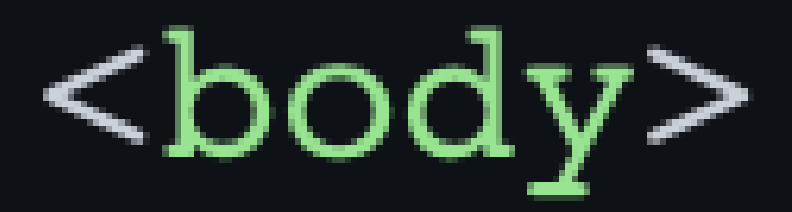

#### <h1>Welcome to my OS</h1>

#### Hello world!

#### <body>

#### <h1>Welcome to my OS</h1>

#### Hello world!

#### <body>

#### <h1>Welcome to my OS</h1>

#### <h2>Introduction</h2>

#### Hello world!

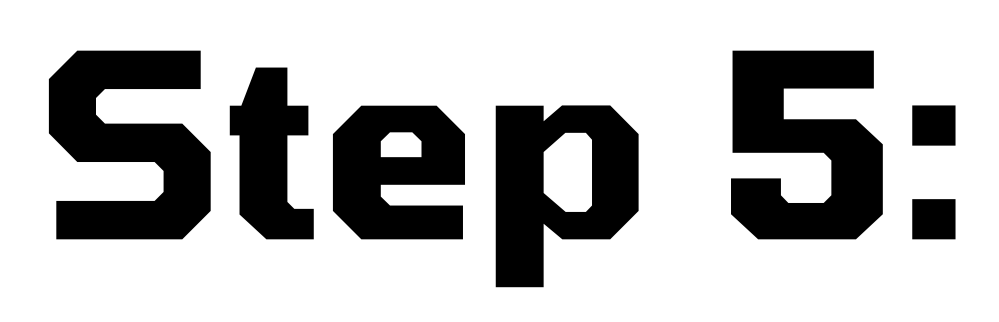

# Let's Add Our Own Image

## Let's Add Our Own Image

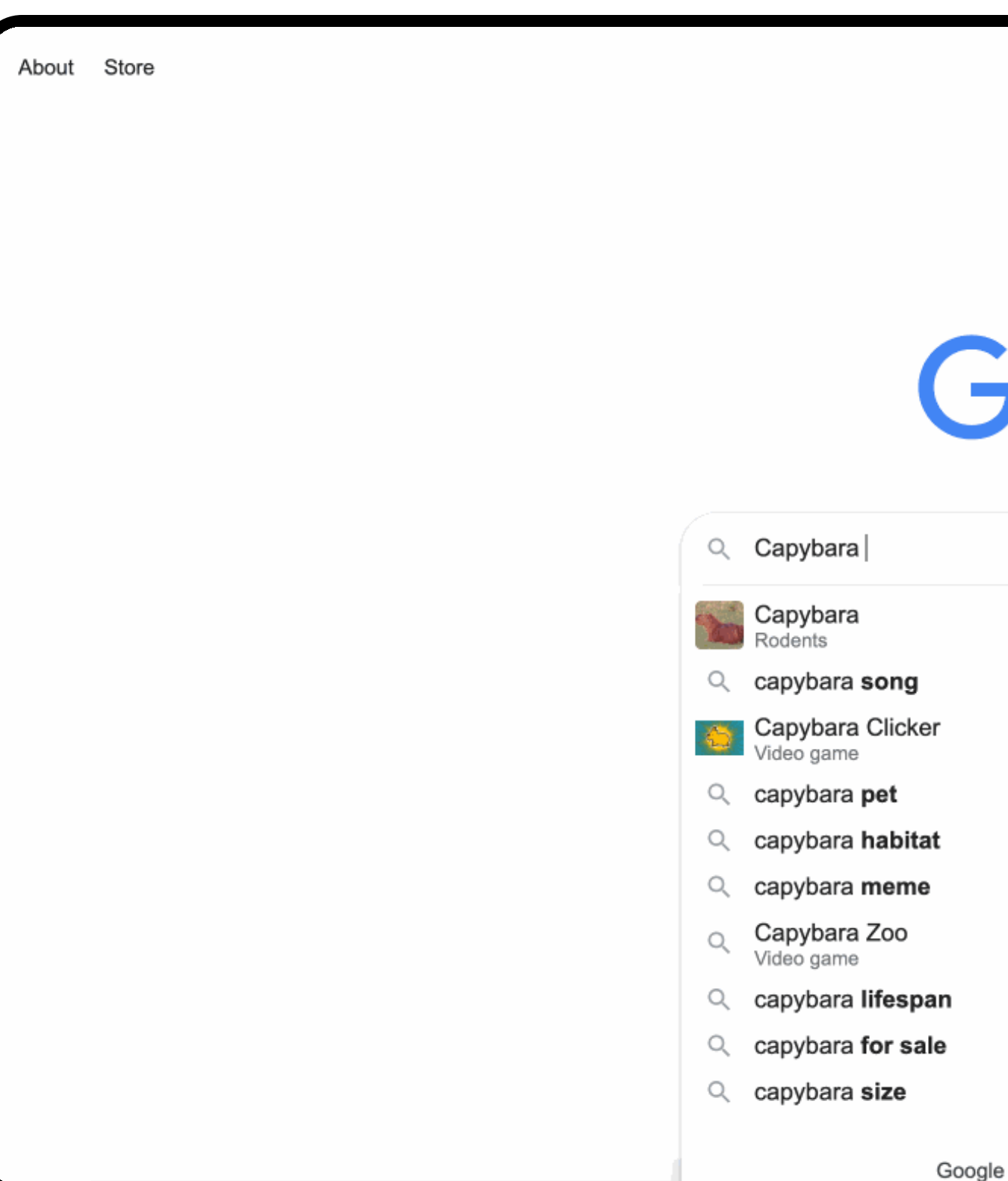

## FIND AN IMAGE (.png, .jpeg, etc)

|          | Jgie              |     |   |
|----------|-------------------|-----|---|
| I        |                   | × 🌷 | • |
|          |                   |     |   |
|          |                   |     |   |
|          |                   |     |   |
|          |                   |     |   |
|          |                   |     |   |
| e Search | I'm Feeling Lucky |     |   |

### Let's Add Our Own Image

| Search                                                                                                    | Index.html ∨ × +                                                                                                    | Webview ✓ ×                                                                                                    |
|----------------------------------------------------------------------------------------------------|----------------------------------------------------------------------------------------------------|----------------------------------------------------------------------------------------------------|
| <ul> <li>Files</li> <li>index.html</li> <li>.config</li> <li>script.js</li> <li>style.css</li> <li>style.css</li> </ul> | <pre>index.html i <!DOCTYPE html>     2 &lt; <html> 3 4 &lt; <body> 5 <img src="./"/> 6 <hi style="margin: 4px;">thomas05</hi> 7 &lt; <p style="margin: 8px;"> 8 Thomas0S is a feature-limited 05 to answer the <br/> unanswerable 9 question of "who is Thomas?" 10  11  13 </p></body></html> </pre> | Construction of the state of the state of th |

#### DRAG INTO REPLIT

## Let's Add Our Own Image

<body>

<h1>Welcome to my OS</h1>

<h2>Introduction</h2>

Hello world!

<img src="./nameOfImage.jpeg" />

</body>

**CREATE IMAGE ELEMENT** 

# Boom Great! We have an image now!

C bossydarksalmonbookmark.thomasstubblef2.repl.co

080

#### Welcome to my OS

#### Introduction

Hello world!

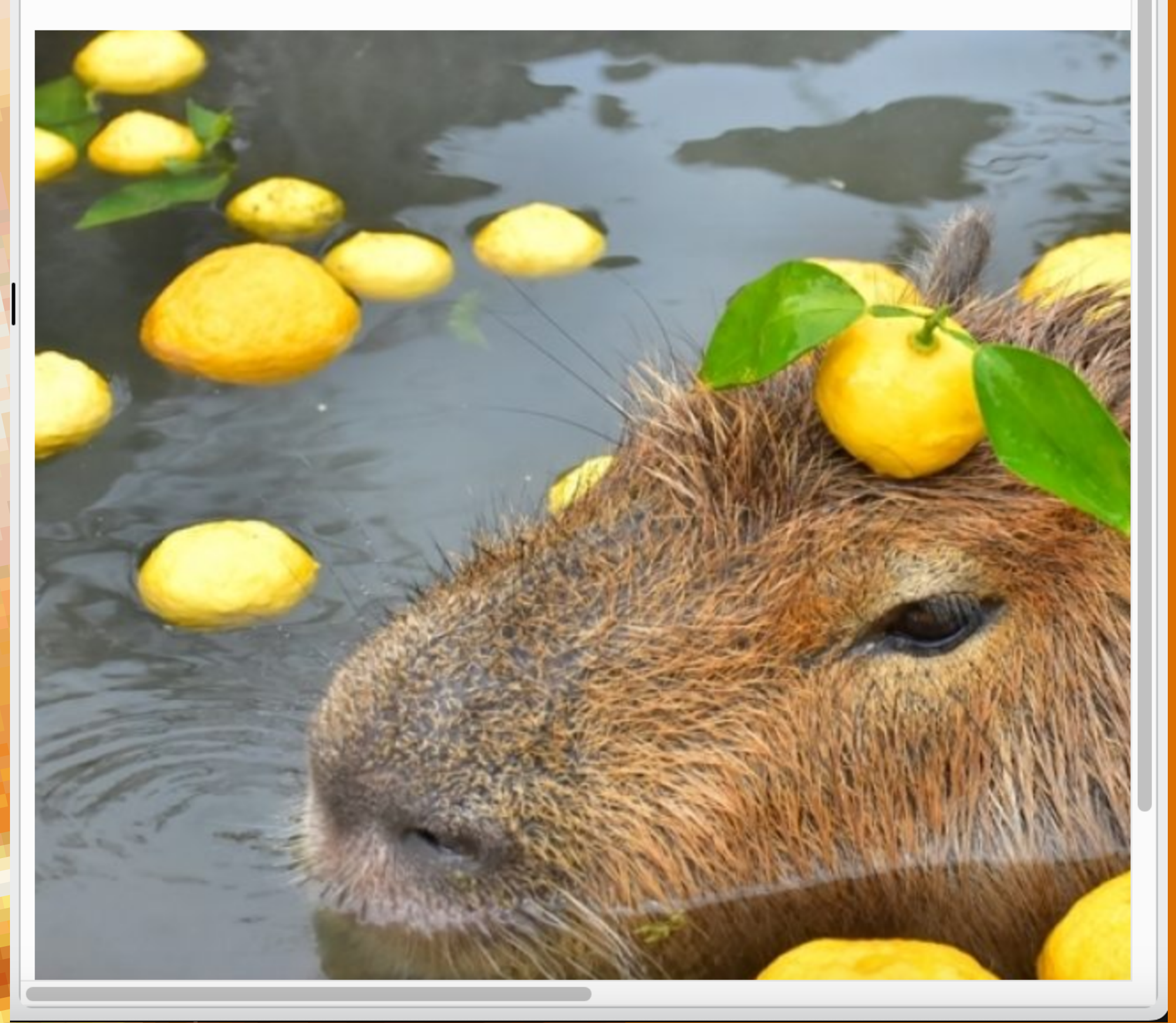

# Link to Other Sites

#### Step 6:

<body> (rest of your content) <a href="https://example.com/">label</a> </body>

# Personalize Site

## Step 7:

# Change the content of the site to be personally relevant to you

# Find Some Cool Tags on the W3 Tags Site and Add Them To Your Site

#### here are some tags we really like:

- <s>Strike Through</s>
- break the </br>
   line like this
- use strong to <strong>bold text</strong>/p>
- <dfn>DFN Tag</dfn> is a tag that marks something being defined
- that marks an abbreviated term

# <abbr title="abbreviation">abbr</abbr> is a tag

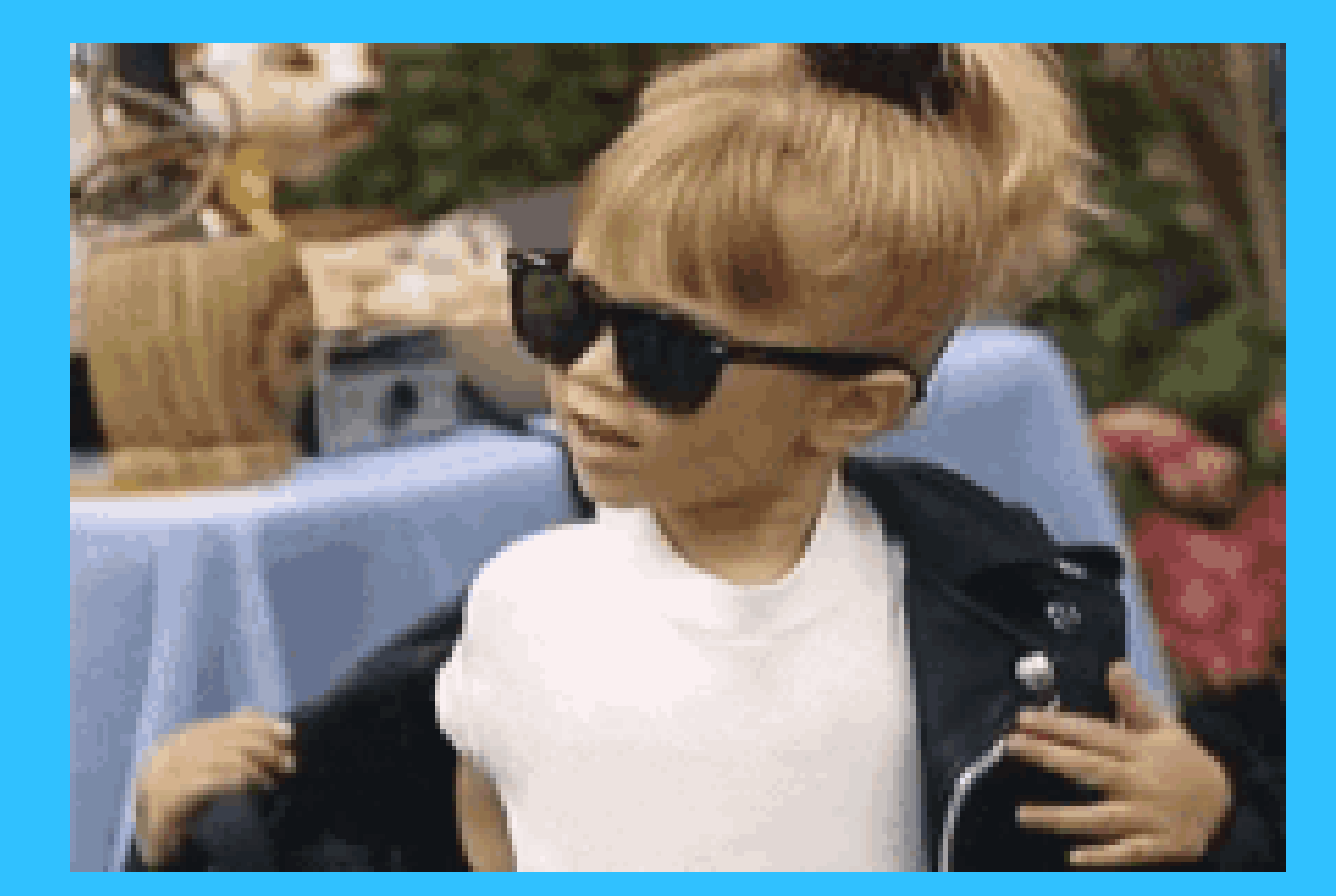

# Let's Start

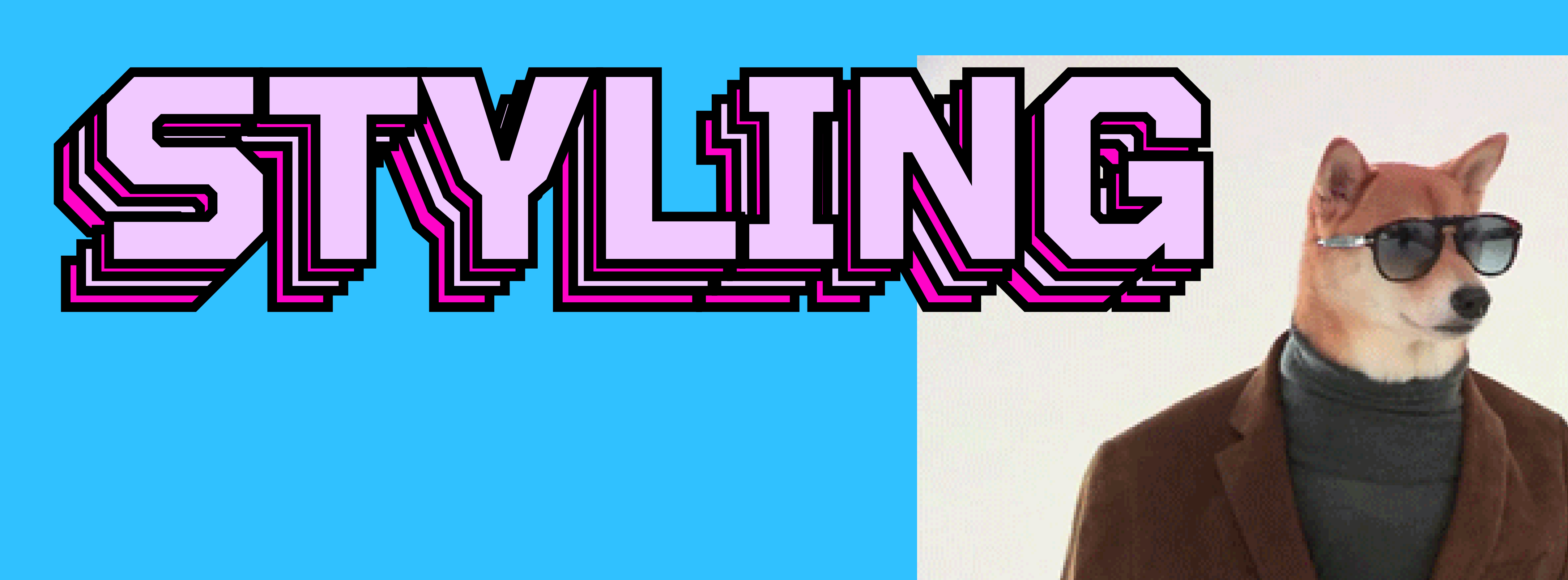

# What's a style?

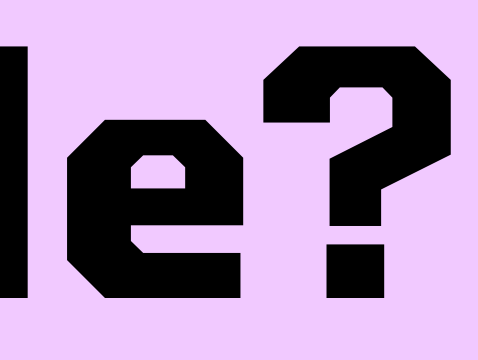

## What's a style? A style is a property-value pair that changes the way an element looks.

# What's a style? A style is a property-value pair that changes the way an element looks. example:

<tag style="property: value"> content </tag>

# Write Your First Style

## <body style="background-color: #c9ffcf"> // your content//

</body>

# Add a Background Color

# Customize Hex Code

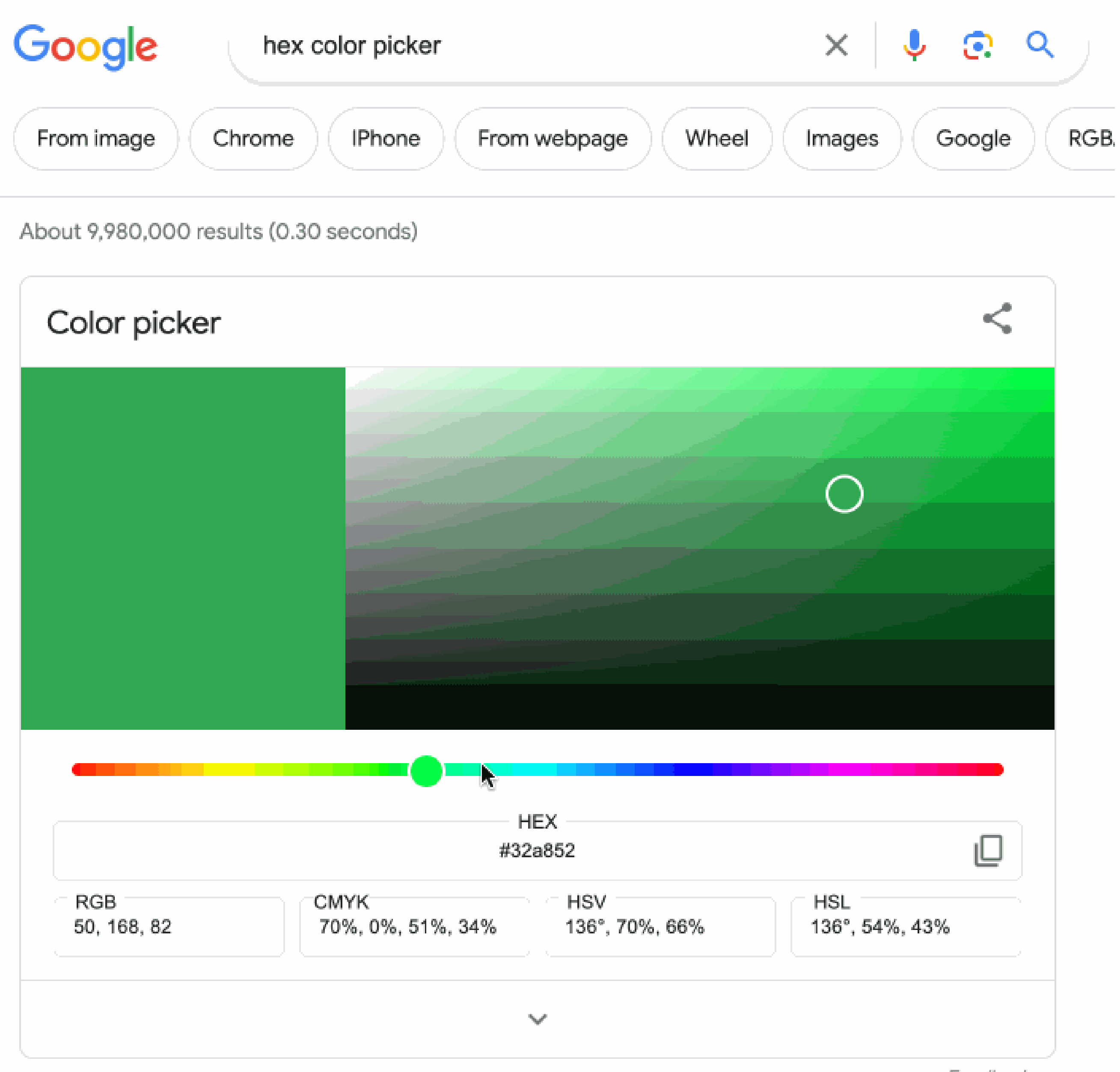

# Customize Image Size

## <img style="width: 64px; height: 64px" src="URL" />

#### (whatever size you like)

# Is your image crunched?

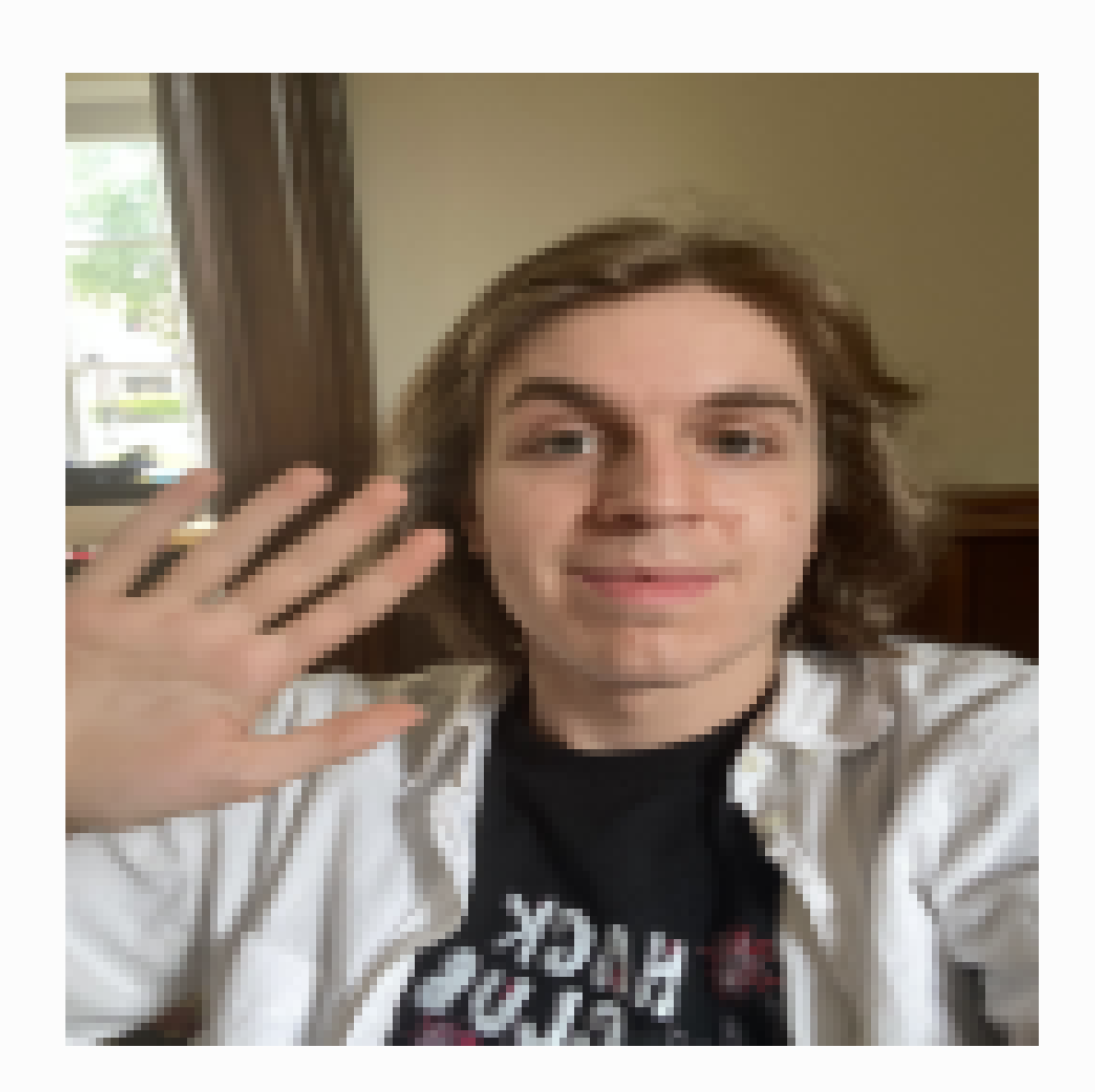

# Try Googling a Solution

# Couldn't find it? Here you go:

## <img style="width: 64px; height: 64px; object-fit: cover;" src="URL" />

# Customize Roundness <img style="width: 64px;</pre> height: 64px; object-fit: cover; border-radius: 32px;" src="URL"/>

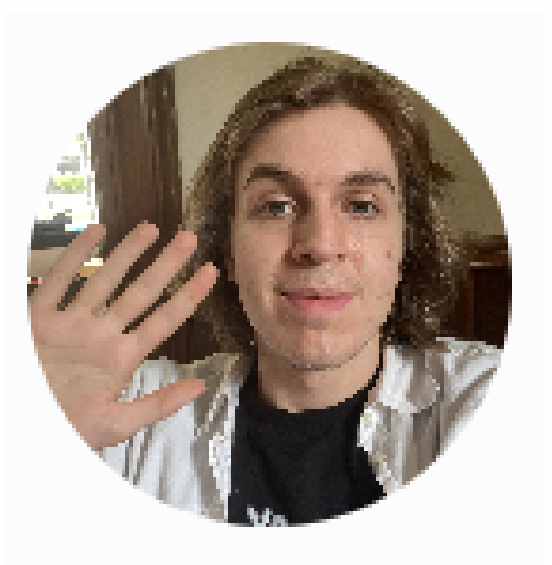

# 

# customize font customize font customize font

customize font

# font-size: 16px

# (or whatever size you want)

# Head over to W3 Library of browserbuilt-in fonts

## font-family: Helvetica, Noto Sans, sans-serif

#### (or whatever font(s) you want)

# (browser will use the first font in the list that is available)

# Customize Spacing

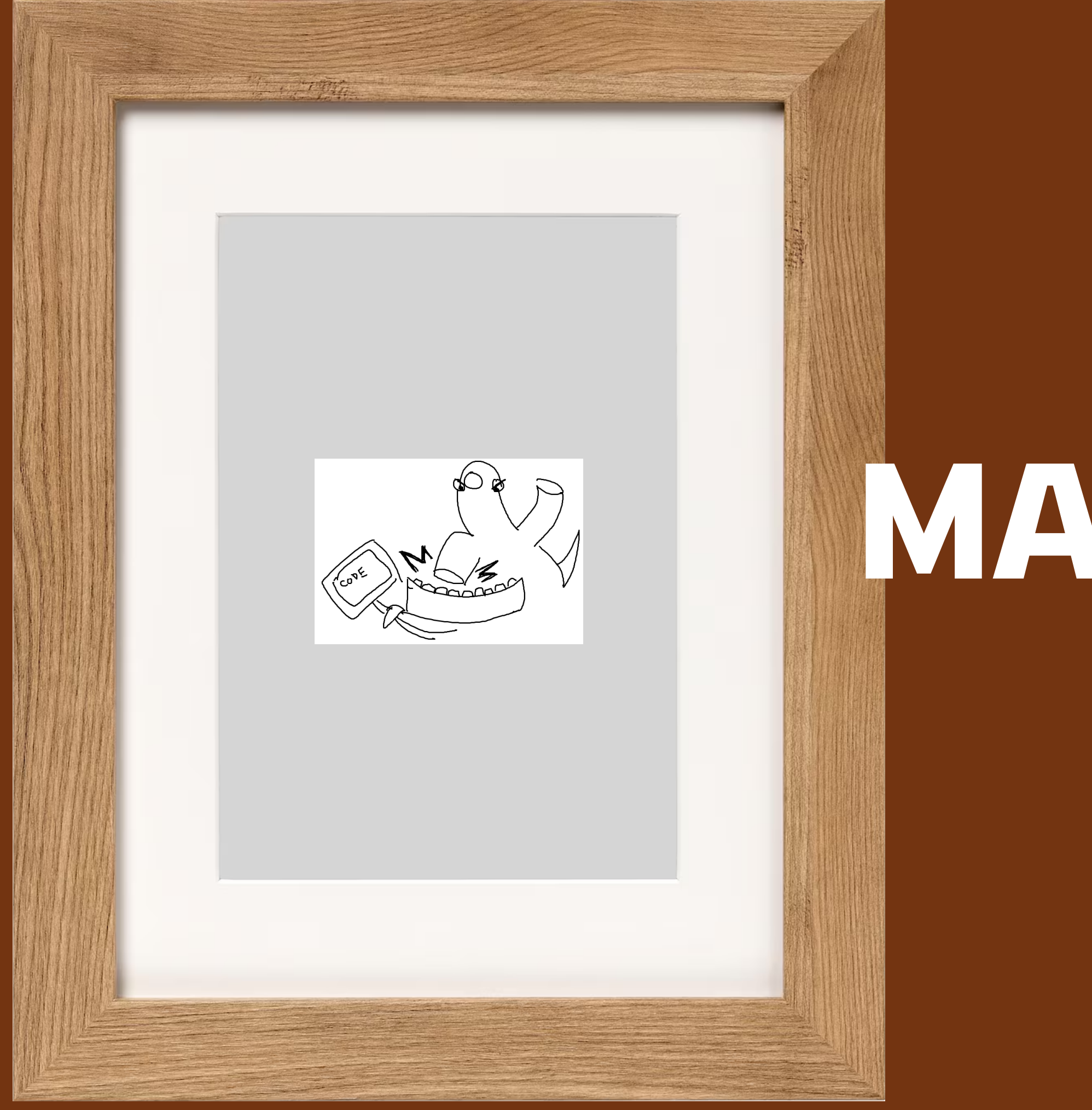

#### Margin = Space Between

## MARCHN

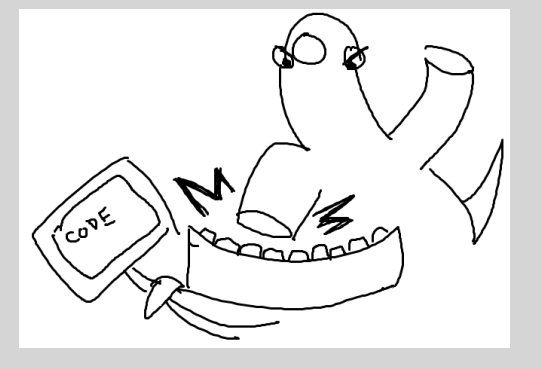

#### Padding (1014

## Padding = Space Within

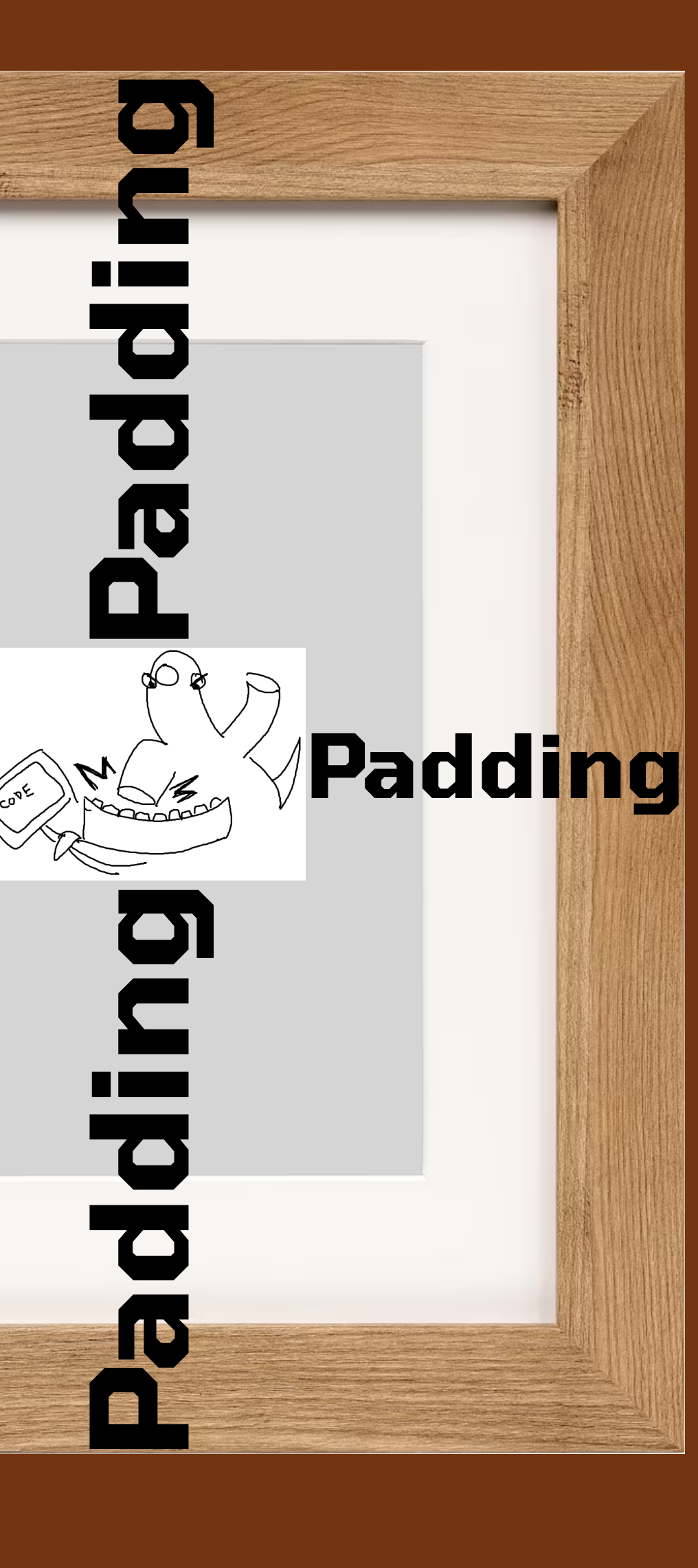

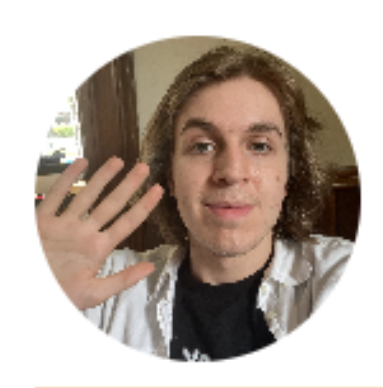

#### thomasOS

*ThomasOS* is a feature-limited <u>OS</u> to answer the unanswerable question of "who is Thomas?"

ſŪ

> <!DOCTYPE html> <html> <head></head> ▶ ... </body> </html>

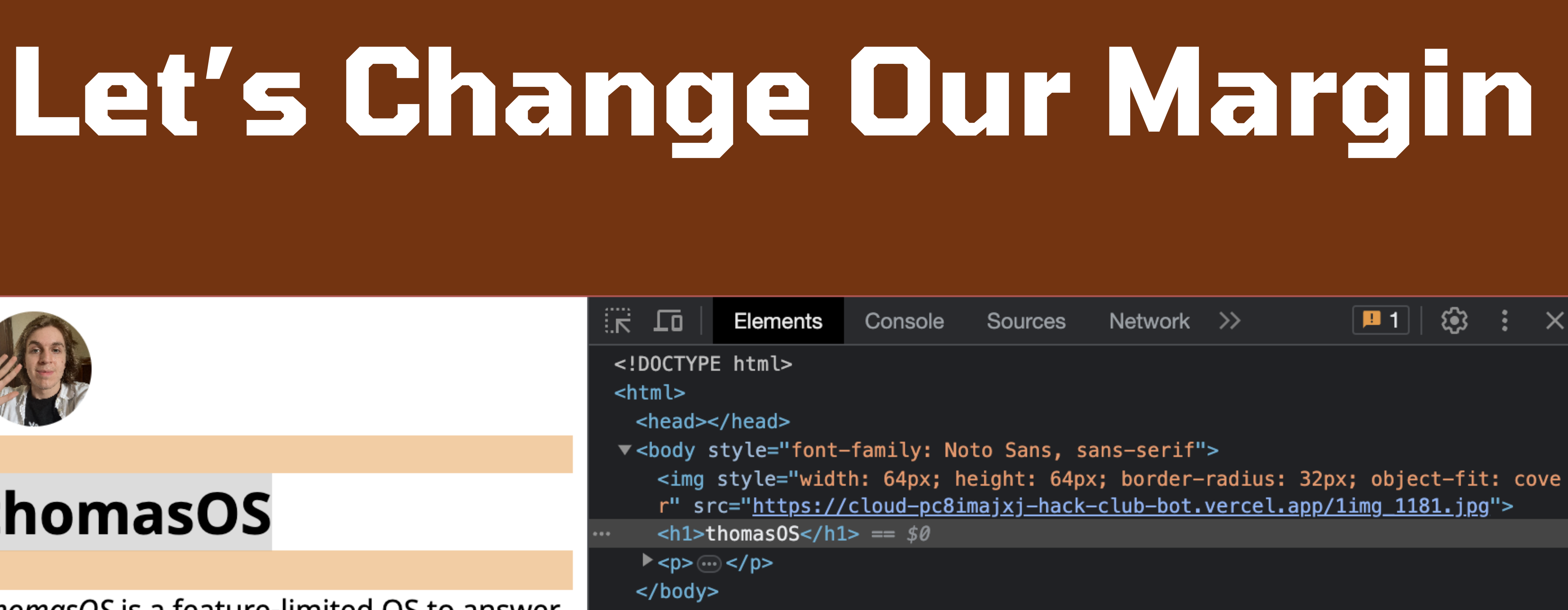

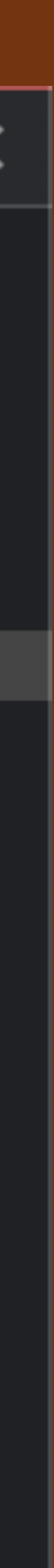

# You Could Add Some Padding to the H1:

# <hl style="padding: 4px; background-color: #000; color: #fff">Content</hl>

# Or Change Your Margin

# <hl style="margin: Opx;"> Content </hl>

```
\Box index.html \sim \equiv \times +
🥃 index.html
 1 <!DOCTYPE html>
 2 < <html>
 3
 4 < <body style="font-family: Noto Sans, sans-serif">
      <img style="width: 64px; height: 64px; border-radius: 32px;</pre>
 5
     object-fit: cover"
        src="https://cloud-pc8imajxj-hack-club-
 6
     bot.vercel.app/1img_1181.jpg" />
      <h1 style="margin: 4px;">thomas0S</h1>
 7
 8 < <p style="margin: 0px;">
        <dfn>ThomasOS</dfn> is a feature-limited <abbr</pre>
 9
     title="Operating System">OS</abbr> to answer the <br />
    unanswerable
        question of <code>"who is Thomas?"</code>
10
11
      12
    </body>
13
14
    </html>
```

:

C bossydarksalmonbookmark.thomasstubblef2.repl.co

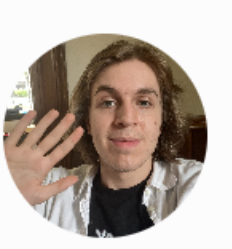

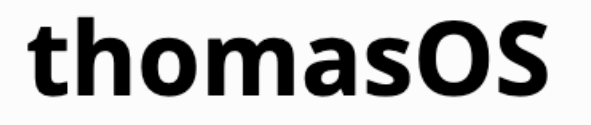

*ThomasOS* is a feature-limited <u>OS</u> to answer the unanswerable question of "who is Thomas?"

:

ßď

0

# We're Done For Part I! Thanks for Coming!